# FluorPen FP 110 PAR-FluorPen FP 110 Monitoring Pen MP 100

# Manual and User Guide

Please read this manual before operating this product

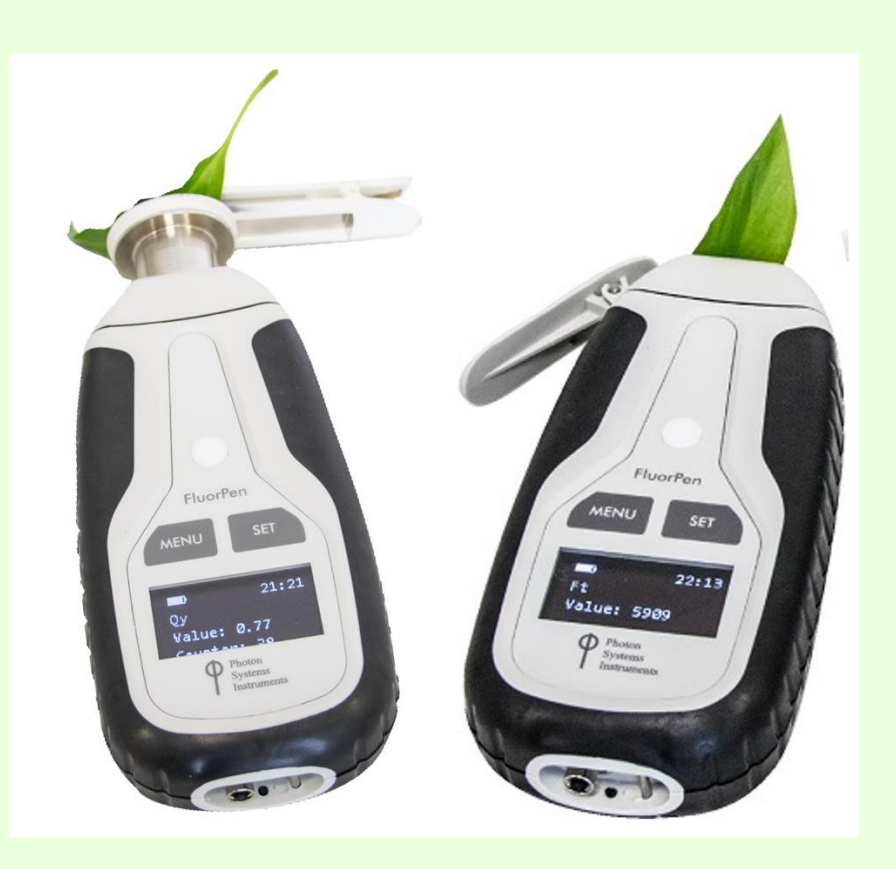

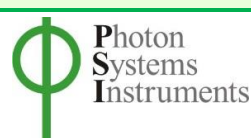

PSI, spol. s r. o., Drásov 470, 664 24 Drásov, Czech Republic FAX: +420 511 440 901, TEL: +420 511 440 011, www.psi.cz © PSI (Photon Systems Instruments), spol. s r. o.

© PSI (Photon Systems Instruments), spol. s r. o. (hereinafter PSI), Oct 2021-02

This document and its parts can be copied or provided to a third party only with the express permission of PSI.

The contents of this manual have been verified to correspond to the specifications of the device. However, deviations cannot be ruled out. Therefore, a complete correspondence between the manual and the real device cannot be guaranteed. The information in this manual is regularly checked, and corrections may be made in subsequent versions.

The visualizations shown in this manual are only illustrative.

This manual is an integral part of the purchase and delivery of equipment and its accessories and both Parties must abide by it.

# TABLE OF CONTENTS

| 1  | Info                    | Information Before Using FluorPen Device5 |                                             |    |  |
|----|-------------------------|-------------------------------------------|---------------------------------------------|----|--|
| 2  | Technical Specification |                                           |                                             |    |  |
| 3  | Gen                     | eral Ir                                   | iformation                                  | 8  |  |
|    | 3.1                     | Devi                                      | ce description                              | .1 |  |
| 4  | List                    | of equ                                    | lipment                                     | .2 |  |
| 5  | Care                    | and I                                     | Maintenance                                 | .3 |  |
| 6  | Prin                    | ciple o                                   | of Measurement                              | .4 |  |
| 7  | Gett                    | ing st                                    | arted1                                      | .6 |  |
| -  | 7.1                     | Puls                                      | es description and setting1                 | .6 |  |
| -  | 7.2                     | Mea                                       | surement 1                                  | .9 |  |
| -  | 7.3                     | Prot                                      | ocols explanation1                          | .9 |  |
|    | 7.3.1                   | 0                                         | JIP Protocol                                | .9 |  |
|    | 7.3.2                   | 2 N                                       | on-Photochemical Quenching (NPQ) Protocols2 | !1 |  |
|    | 7.3.3                   | B Li                                      | ght Curve (LC) Protocols                    | :3 |  |
| -  | 7.4                     | Mul                                       | tiple Measurement                           | 26 |  |
| 8  | Con                     | trol m                                    | enu tree                                    | 27 |  |
| 9  | USB                     | Conn                                      | ection                                      | 5  |  |
| 10 | Blue                    | tooth                                     | Connection                                  | 6  |  |
|    | 10.1                    | Blue                                      | tooth Pairing                               | 6  |  |
| 11 | Fluo                    | rPen S                                    | Software                                    | 0  |  |
|    | 11.1                    | Soft                                      | ware Installation                           | 0  |  |
|    | 11.2                    | Mer                                       | u and Icon Explanation4                     | 1  |  |
|    | 11.2                    | .1                                        | Main Menu4                                  | 1  |  |
|    | 11.2                    | .2                                        | Menu Settings4                              | 2  |  |
|    | 11.2                    | .3                                        | Menu Online Control                         | 3  |  |
| :  | 11.3                    | Data                                      | a Transfer and Visualization                | 5  |  |
| :  | 11.4                    | Firm                                      | ware Update4                                | 7  |  |
| 12 | GPS                     | Modu                                      | ıle5                                        | 60 |  |
|    | 12.1                    | GPS                                       | / FluorPen Operation5                       | 0  |  |

| 1  | 2.2    | Data Download                                               | 51 |
|----|--------|-------------------------------------------------------------|----|
| 13 | Warra  | anty Terms and Conditions                                   | 52 |
| 14 | Troub  | leshooting and Customer Support                             | 53 |
| 15 | Apper  | ndix                                                        | 54 |
| 1  | 5.1    | Battery Pack for Monitoring Pen                             | 54 |
|    | 15.1.1 | Standard Battery Pack                                       | 54 |
|    | 15.1.2 | Extended Temperature Range Battery Pack                     | 55 |
| 1  | 5.2    | Installation and operation of the Monitoring Pen MP 100-A/B | 58 |
|    | 15.2.1 | Device control                                              | 58 |
|    | 15.2.2 | Device installation                                         | 59 |
| 1  | 5.3    | Detachable leaf clips                                       | 50 |

# **1** INFORMATION BEFORE USING FLUORPEN DEVICE

Read this manual carefully before operating the device. If you are not sure about anything in the manual, contact the manufacturer for clarification.

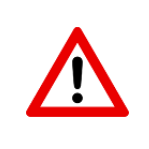

By accepting the device, the customer agrees to follow the instructions in this guide.

Always follow corresponding manual while working with the FluorPen device or doing the maintenance.

It is forbidden to interfere with the hardware or software of the FluorPen device in any way without previous agreement with the manufacturer.

The following table presents basic highlight symbols used in this manual.

| Symbol               | Description                            |  |  |
|----------------------|----------------------------------------|--|--|
|                      | Important information, read carefully. |  |  |
| 1                    | Additional information.                |  |  |
| Tab. 1 Used symbols. |                                        |  |  |

# **2 TECHNICAL SPECIFICATION**

# PAR-FluorPen & FluorPen

| Protocols                     |                                                                                                 |  |  |
|-------------------------------|-------------------------------------------------------------------------------------------------|--|--|
|                               | - Ft – instantaneous chlorophyll fluorescence<br>- Quantum Yield                                |  |  |
| PAR-FluorPen FP 110           | - OJIP<br>- Non-photochemical quenching                                                         |  |  |
|                               | <ul> <li>Light curve</li> <li>Photosynthetically Active Radiation (measured as PPFD)</li> </ul> |  |  |
|                               | - Ft – instantaneous chlorophyll fluorescence                                                   |  |  |
|                               | - Quantum Yield                                                                                 |  |  |
| FluorPen FP 110               | - OJIP                                                                                          |  |  |
|                               | - Non-photochemical quenching                                                                   |  |  |
|                               | - Light curve                                                                                   |  |  |
| LED lighting                  |                                                                                                 |  |  |
| LED emitter                   | Blue (470 nm), other wavelengths on request                                                     |  |  |
| Saturating pulse Illumination | Up to 3,000 $\mu$ mol(photon).m <sup>-2</sup> .s <sup>-1</sup> (adjustable from 10 to 100%)     |  |  |
| Actinic Illumination          | Adjustable from 10 to 1,000 $\mu$ mol(photon).m <sup>2</sup> .s <sup>-1</sup>                   |  |  |
| Measuring Illumination        | Up to 0,09 μmol(photon).m <sup>2</sup> .s <sup>2</sup> per pulse (adjustable from 10 to 100%)   |  |  |
|                               |                                                                                                 |  |  |
| Type                          | PIN photodiode with bandpass filters                                                            |  |  |
| Wavelength range              | From 667 to 750 nm                                                                              |  |  |
| Data storage and transfer     |                                                                                                 |  |  |
| Internal memory capacity      |                                                                                                 |  |  |
| Internal data logging         | Up to 149,000 measurements (depending on protocol)                                              |  |  |
| Data transfer                 | USB cable<br>Bluetooth (transfer up to 3Mbps for distance up to 20m)                            |  |  |
| PC software                   | FluorPen 1.1 (Windows 7 and higher)                                                             |  |  |
| Battery                       |                                                                                                 |  |  |
| Туре                          | Li-Ion rechargeable battery                                                                     |  |  |
| Capacity                      | 2000 mAh                                                                                        |  |  |
| Max. charging current         | 0.5 A                                                                                           |  |  |
| Charging                      | Via USB port - PC, power bank, USB charger, etc.                                                |  |  |
| Battony life                  | 48 hours typical with full operation                                                            |  |  |
| Battery me                    | Low battery indicator                                                                           |  |  |
| Other                         |                                                                                                 |  |  |
|                               | Standard leaf-clip (FP 110/S)                                                                   |  |  |
| Sample holder                 | Detachable leaf-clip (FP 110/D)                                                                 |  |  |
|                               | Probe (FP 110/P)                                                                                |  |  |
| PAR sensor cosine correction  | Cosine corrected up to 80° angle of incidence                                                   |  |  |
| Display                       | Graphical display                                                                               |  |  |
| Keypad                        | Sealed, 2-key tactile response                                                                  |  |  |
|                               | Iums on alter 5 minutes of no use                                                               |  |  |
| Built in GPS module           | High accuracy of $<1.5$ m in 50% of trials                                                      |  |  |
| Size                          | 134 x 65 x 33 mm                                                                                |  |  |
| Weight                        | 188 g                                                                                           |  |  |
|                               | Temperature: 0 to +55 °C                                                                        |  |  |
| Operating conditions          | Relative humidity: 0 to 95 % (non-condensing)                                                   |  |  |
|                               |                                                                                                 |  |  |
| Storage conditions            | Temperature: -10 to +60 °C                                                                      |  |  |
| Storage conditions            | Temperature: -10 to +60 °C<br>Relative humidity: 0 to 95 % (non-condensing)                     |  |  |

# **Monitoring Pen**

| Protocols                             |                                                                                                 |  |  |  |  |
|---------------------------------------|-------------------------------------------------------------------------------------------------|--|--|--|--|
| - Ft – instantaneous chlorophyll fluo | orescence                                                                                       |  |  |  |  |
| - Quantum Yield                       | - Quantum Yield                                                                                 |  |  |  |  |
| - OJIP                                |                                                                                                 |  |  |  |  |
| - Non-photochemical quenching         |                                                                                                 |  |  |  |  |
| - Light curve                         |                                                                                                 |  |  |  |  |
| LED lighting                          |                                                                                                 |  |  |  |  |
| LED emitter                           | Blue (470 nm), other wavelengths on request                                                     |  |  |  |  |
| Saturating pulse Illumination         | Up to 3,000 µmol(photon).m <sup>-2</sup> .s <sup>-1</sup> (adjustable from 10 to 100%)          |  |  |  |  |
| Actinic Illumination                  | Adjustable from 10 to 1,000 μmol(photon).m <sup>-2</sup> .s <sup>-1</sup>                       |  |  |  |  |
| Measuring Illumination                | Up to 0,09 µmol(photon).m <sup>-2</sup> .s <sup>-1</sup> per pulse (adjustable from 10 to 100%) |  |  |  |  |
| Detector                              |                                                                                                 |  |  |  |  |
| Туре                                  | PIN photodiode with bandpass filters                                                            |  |  |  |  |
| Wavelength range                      | From 667 to 750 nm                                                                              |  |  |  |  |
| Data storage and transfer             |                                                                                                 |  |  |  |  |
| Internal memory capacity              | Up to 16 Mb                                                                                     |  |  |  |  |
| Internal data logging                 | Up to 149,000 measurements (depending on protocol)                                              |  |  |  |  |
| Data transfer                         | Serial cable                                                                                    |  |  |  |  |
| PC software                           | FluorPen 1.1 (Windows 7 and higher)                                                             |  |  |  |  |
| Battery                               |                                                                                                 |  |  |  |  |
|                                       | Standard battery pack                                                                           |  |  |  |  |
|                                       | - operating temperature from 10 to 40 °C                                                        |  |  |  |  |
|                                       | - rechargeable                                                                                  |  |  |  |  |
| External battery                      | Extended temperature range battery pack                                                         |  |  |  |  |
|                                       | - operating temperature from -40 to 60 °C                                                       |  |  |  |  |
|                                       | - non-rechargeable (spare battery)                                                              |  |  |  |  |
| Capacity                              | 12Ah                                                                                            |  |  |  |  |
| Battery life                          | Up to 2 years of operation (1 QY measurement per hour)                                          |  |  |  |  |
| Other                                 |                                                                                                 |  |  |  |  |
| Sample holder                         | Probe                                                                                           |  |  |  |  |
| Display                               | 2 x 8 characters LC display                                                                     |  |  |  |  |
| Karana                                | Sealed, 2-key tactile response                                                                  |  |  |  |  |
| Kevbad                                |                                                                                                 |  |  |  |  |
| - / [*                                | Turns off after 5 minutes of no use                                                             |  |  |  |  |
| Size                                  | 134 x 65 x 33 mm                                                                                |  |  |  |  |
| Size<br>Weight                        | 134 x 65 x 33 mm<br>188 g                                                                       |  |  |  |  |

# Bluetooth Module Compliance Data:

| Category | Country               | Standard                            |
|----------|-----------------------|-------------------------------------|
| Radio    | USA                   | FCC Part 15 Subpart B: 2008 Class B |
|          |                       | FCC CRF Title 47 Part 15 Subpart C  |
|          | FCC ID:               | T9J-RN42                            |
|          | Europe                | ETSI EN 301 489-1 V1.8.1            |
|          |                       | ETSI EN 301 489-17 V2.1.1           |
|          |                       | ETSI EN 300 328 V1.7.1              |
|          | Canada                | IC RSS-210 low power comm. device   |
|          | Certification Number: | 6514A-RN42                          |
| EMC      | USA                   | FCC CFR47 Part 15 subclass B        |
|          | Europe                | EN 55022 Class B radiated           |
|          |                       | EN61000-4-2 ESD immunity            |
|          |                       | EN61000-4-3 radiated field          |
|          |                       | EN61000-4-6 RF immunity             |
|          |                       | EN61000-4-8 power magnetic immunity |

# **3** GENERAL INFORMATION

**FluorPen FP 110** is a portable, battery-powered fluorometer that enables quick and precise measurement of chlorophyll fluorescence parameters (Ft, QY, NPQ, OJIP, and LC of (QY) in plants. The FluorPen can be used in the laboratory, greenhouse, or in the field, where data can be mapped precisely to the location with the built in GPS module. With the built-in GPS module, the FluorPen is a great device for studying photosynthetic activity, stress detection, herbicide testing, or mutant/variety/transgenic screening in the field. Affordable price and user-friendly two-button operation make the FluorPen a perfect tool for teaching photosynthesis. Because of its rapid measurement capability and large internal memory, the FluorPen is also an invaluable tool for large plant-screening programs.

**PAR-FluorPen FP 110** includes all features of the FluorPen FP 110, and measures the same chlorophyll fluorescence parameters as FP110, but in addition, the PAR-FluorPen has an integrated Light Meter for direct digital readouts of Photosynthetically Active Radiation (PAR) in the range from 400 to 700 nm. PAR is measured as Photosynthetic Photon Flux Density (PPFD), which is indicated by units of quanta (photons) per unit time per unit surface area. The sensor has a uniform response to photons in the 400-700 range. Instant readouts are provided as average values of 20 measurements. It is recommended to recalibrate the PAR sensor every 2 years.

**Monitoring Pen MP 100** is a lightweight, portable and a more durable version of the FluorPen. It is designed for long-term, unattended monitoring of chlorophyll fluorescence parameters in the field or lab experiments. It features weatherproof construction for use even in adverse environmental conditions, or in the laboratory /greenhouse long term experiments. It is battery operated (internal or external battery) and as an option may be used with a solar panel as a power supply.

All measured data are sequentially stored in the internal memory of the FluorPen, PAR-FluorPen or Monitoring Pen all collected data can be transferred from the devices to the PC computer via both USB and Bluetooth communication -. Comprehensive FluorPen 1.1 software, included with the device provides data transfer, and visualization protocols.

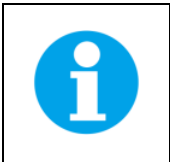

Unless stated otherwise, the information regarding the FluorPen FP 110 is relevant also to PAR FluorpenFP110 and the Monitoring Pen MP 100.

#### **FluorPen versions:**

#### FluorPen FP 110/S

Equipped with a standard attached leaf-clip.

#### FluorPen FP 110/D

Adapted for use with detachable leaf-clips; leaf clips sold separately in sets of 10.

#### FluorPen FP 110/P (Fig. 1c)

Intended for autonomous use in indoor conditions (previously Monitoring Pen-S). It features a plastic case, measuring probe and thread for tripod attachment.

#### FluorPen FP 110/X

The "X" version is mounted with custom-made leaf-clip.

#### PAR-FluorPen FP 110/S (Fig. 1a)

Same features as the standard FluorPen FP 110/S plus Photosynthetically Active Radiation (PAR) meter in the range from 400 to 700 nm. Equipped with a standard leaf-clip.

#### PAR-FluorPen FP 110/D (Fig. 1b)

Same features as the FluorPen FP 110/D adapted for use with detachable leaf clips plus Photosynthetically Active Radiation (PAR) meter in the range from 400 to 700 nm. Leaf clips sold separately.

#### PAR-FluorPen FP 110/X

Same features as the PAR-FluorPen FP 110/D but the "X" version is mounted with custom-made leaf-clip.

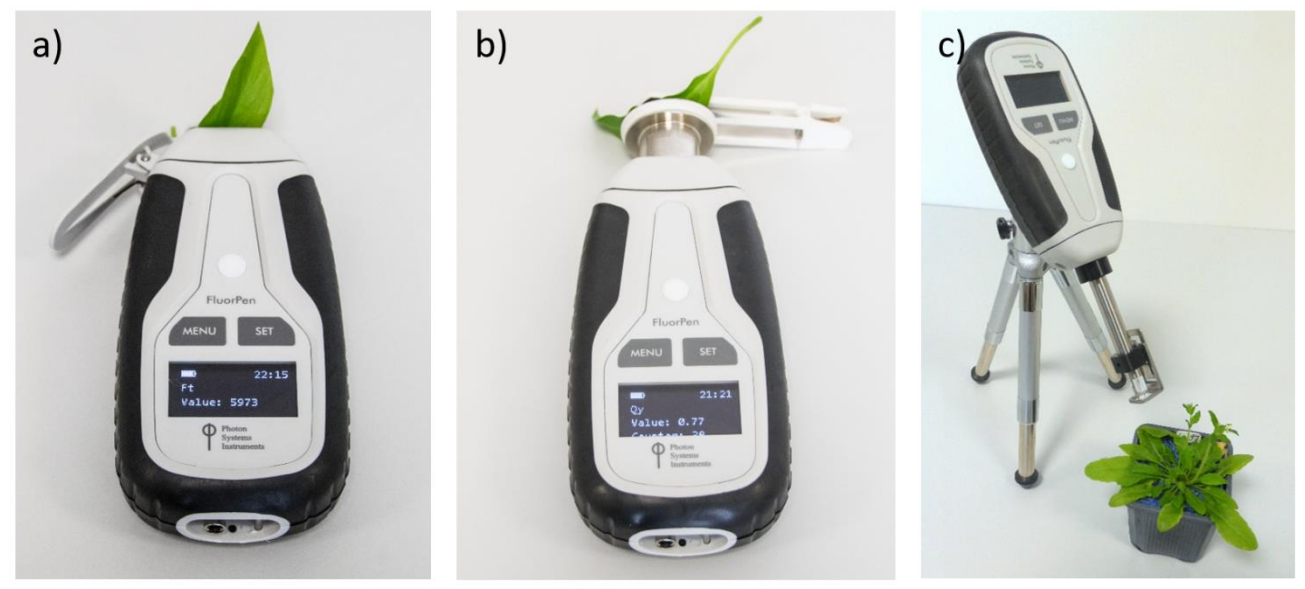

Fig. 1a) PAR-FluorPen FP 110/S. b) PAR-FluorPen FP 110/D. c) FluorPen FP 110/P.

#### **Monitoring Pen versions:**

#### Monitoring Pen MP 100-E (Fig. 2a)

Monitoring Pen MP 100-E is a modified FluorPen designed for extra durability, battery-powered and intended for autonomous use in field conditions during extended experiments. It features waterproof metal case, measuring probe, thread for tripod attachment, external pack with batteries and the FluorPen 1.1 software for data collection and processing.

#### Monitoring Pen MP 100-A (Fig. 2b)

This is a submersible, battery-powered FluorPen intended for underwater measurements of chlorophyll fluorescence parameters (also autonomous). It features a waterproof case, measuring probe, and the FluorPen 1.1 software for data collection and processing. External battery pack with batteries is sold separately. This aquatic version of the monitoring pen is intended for use at maximum water depth of 2 meters. The device is equipped with two buttons that allow direct control of the device (even under water). A customized Version B of this instrument is also available for use in deeper water (maximum 10 m). There are no control buttons on this version of the device. Version B is controlled via software and a PC (placed above water). The device is usually fixed in static position under water.

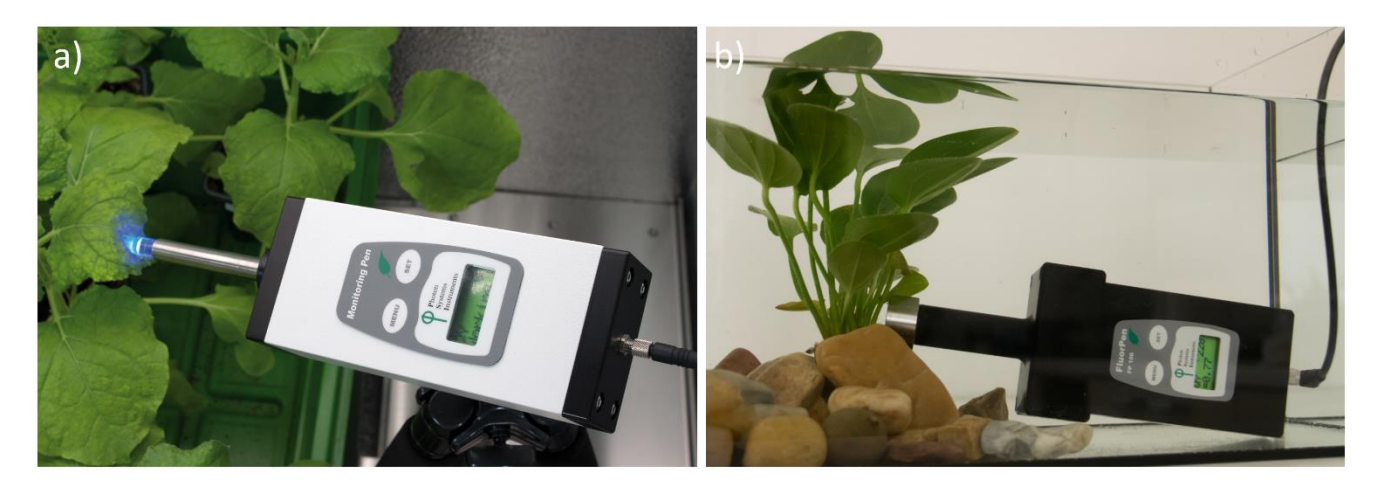

Fig. 2a) Monitoring Pen MP 100-E. b) Monitoring Pen MP 100-A.

#### 3.1 DEVICE DESCRIPTION

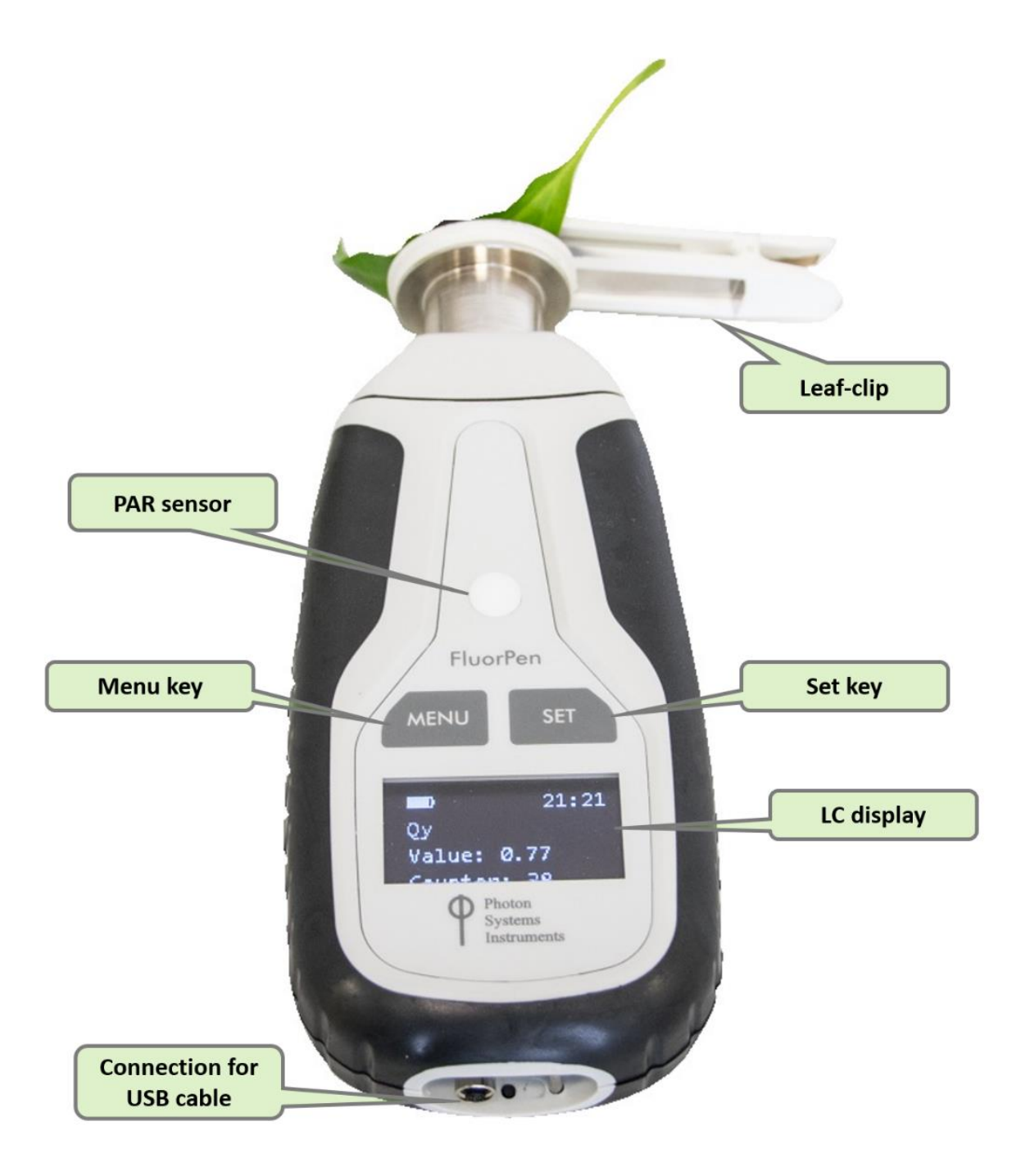

Fig. 3 Device description.

# 4 LIST OF EQUIPMENT

Carefully unpack the carton. You should have received the following items:

- FluorPen/Monitoring Pen
- Carrying Case
- Textile Strap for Comfortable Wearing
- FluorPen Operating Manual (on a USB flash disc)
- FluorPen software and driver (on a USB flash disc)
- USB cable
- Self-Adhesive Rubber Pads for Optics Protection (FP 110/S only)
- Detachable Leaf-clips (FP 110/D only and sold separately)

Other Accessories or Optional Features (according to your specific order)

![](_page_11_Picture_12.jpeg)

# **5 CARE AND MAINTENANCE**

#### FluorPen and Monitoring Pen

- Never submerge the device in water! (except Monitoring Pen MP 100-A).
- The device should not come in contact with any organic solvents, strong acids or bases.
- Keep the optical part clean and dry. If cleaning is needed, use soft, non-abrasive tissue.
- Battery charge lasts approximately 48 hours when the FluorPen is operated continuously.
- If the battery can no longer be charged please contact PSI for replacement battery and installation instructions.

#### Li-ion battery

- Avoid fully discharging of the battery.
- Do not keep the battery at full charge for all the time.
- Keeping at high temperatures shortens battery life.

# **6 PRINCIPLE OF MEASUREMENT**

FluorPen is a chlorophyll fluorometer and is used to measure different photosynthetic parameters in plants. It is equipped with a **blue LED emitter (470 nm)**, optically filtered and precisely focused to deliver light intensities of up to 3,000  $\mu$ mol.m<sup>-</sup> <sup>2</sup>.s<sup>-1</sup> to measured plant tissue (Fig. 4).

![](_page_13_Picture_3.jpeg)

![](_page_13_Figure_4.jpeg)

When studying photosynthesis using chlorophyll fluorescence, researchers must distinguish between photochemical quenching and non-photochemical quenching (heat dissipation). This is achieved by stopping photochemistry, which allows researchers to measure fluorescence in the presence of non-photochemical quenching alone. To reduce photochemical quenching to negligible levels, a high intensity, short flash of light is applied to the leaf. This transiently closes all PSII reaction centers, which prevents energy of PSII being passed to downstream electron carriers. Nonphotochemical quenching will not be affected if the flash is short. During the flash, the fluorescence reaches the level obtained in the absence of any photochemical quenching, known as maximum fluorescence Fm. The efficiency of photochemical quenching (which is a proxy of the efficiency of PSII) can be estimated by comparing Fm to the steady yield of fluorescence in the light Ft and the yield of fluorescence in the absence of photosynthetic light Ft. The efficiency of non-photochemical quenching is altered by various internal and external factors. Alterations in heat dissipation result in changes in Fm. Heat dissipation cannot be totally stopped, so the yield of chlorophyll fluorescence in the absence of nonphotochemical quenching cannot be measured. See picture below (Fig. 5). When measuring Fm it is important to dark adapt the samples. This can be achieved by placing the sample in the dark for few minutes (the time varies with conditions) or by using the FP110/D version of the FluorPen that has been adapted for detachable leaf clips. The leaf clips may be placed on the leaf ahead of the measurements and once dark adaptation has been achieved the FP-110/D may be attached to the leaf clip without exposing the leaf to light.

![](_page_14_Figure_1.jpeg)

![](_page_14_Figure_2.jpeg)

Parameters measured by the FluorPen:

#### Ft - Instantaneous Chlorophyll Fluorescence

 $F_t$  is equivalent to  $F_0$  if the sample is dark-adapted.

#### QY - Quantum Yield

QY is a measure of the Photosystem II efficiency. QY is equivalent to  $F_v/F_m$  in dark-adapted samples and to  $F_{v'}/F_{m'}$  in light-adapted samples.

#### **OJIP - Chlorophyll Fluorescence Induction Kinetics**

The OJIP curves show major changes that occur during exposure of a sample to high irradiance (see more in Chapter 7.3.1).

#### **NPQ - Non-Photochemical Quenching**

The NPQ protocol is used to quantify photochemical and non-photochemical quenching. The measurement should be performed with a dark-adapted sample. (see more in Chapter 0).

#### LC - Light Curve

Photosystem II Quantum Yield estimated from fluorescence that is measured sequentially at several different light levels (see more in Chapter 7.3.3).

#### **PAR\*** - Photosynthetically Active Radiation

Photosynthetically Active Radiation measured as Photosynthetic Photon Flux Density (PPFD).

\* Only in PAR-FluorPen FP 110.

# 7 GETTING STARTED

For more detailed information on particular steps of FluorPen operation please refer to chapter 8.

The device can is powered with built in Li-Ion battery. Ensure the battery is fully charged by plugging it into a PC via USB cable or the AC outlet via the USB cable and a USB adaptor (not included). Monitoring Pen can be powered from an optional battery pack (see more in chapter 15.1).

The FluorPen is controlled using two buttons:

- Use the **MENU** key to scroll through sequential menu options on the digital display and to turn the device off (hold for 1s).
- Use the SET key to turn the device on (hold for 1 sec) and select a menu option based on cursor (>) position.

#### 7.1 PULSES DESCRIPTION AND SETTING

#### Flash pulse

This function serves for setting of measuring pulses intensity. The measuring pulses are weak light pulses, which are able to induce the minimal chlorophyll fluorescence ( $F_0$  or  $F_t$ ). It takes only 30  $\mu$ s and the maximum intensity is 3,000  $\mu$ mol.m<sup>-2</sup>.s<sup>-1</sup>. It means 30  $\mu$ s \* 3,000  $\mu$ mol.m<sup>-2</sup>.s<sup>-1</sup> = 0.09  $\mu$ mol.m<sup>-2</sup> per pulse is the maximal intensity of the flash pulse.

#### Super pulse

This function serves for setting intensity of the saturating light pulse. Saturating pulse induces maximum chlorophyll fluorescence ( $F_m$ ). 100 % of intensity equals approximately 3,000  $\mu$ mol.m<sup>-2</sup>.s<sup>-1</sup>.

#### Actinic pulse

This function serves for setting intensity of measuring pulses. Actinic light is the ambient light in which the algae are growing. 100 % of intensity equals approximately 1,000  $\mu$ mol.m<sup>-2</sup>.s<sup>-1</sup>.

#### Pulses used in predefined protocols:

| Measurements based on fluorescence | Used pulses                                        |
|------------------------------------|----------------------------------------------------|
| Ft                                 | Flash pulse                                        |
| QY                                 | Flash pulse, Super pulse                           |
| QIID                               | Super pulse                                        |
| NPQ protocols                      | Flash pulse, Super pulse, Actinic pulse            |
| Light Curves                       | Flash pulse, Super pulse (Actinic pulse is preset) |

Default setting of light intensities in the FluorPen firmware. These may be changed according to user requirements and algal growth conditions:

Flash pulse 30 % = Measuring flash pulse

Super pulse 80 % = Saturating pulse

Actinic pulse 300 µmol.m<sup>-2</sup>.s<sup>-1</sup> (30 %) = Actinic light

![](_page_15_Picture_20.jpeg)

Please note that those parameters are recommended by the manufacturer but can be changed by the user according to requirements.

#### Setting the optimal intensities of pulses:

#### **Flash Pulse setting**

The optimum value of Flash pulse can be determined with QY measurement as shown in Fig.6 below. Before performing QY measurement it is recommended to set the intensity of Super pulse to 80 %.

Please note that QY measurement should be performed with dark adapted sample, therefore the same sample (position on the leaf) should not be used more than once unless dark adaptation follows the first measurement. The recommendation is to use a new sample (new area on the leaf) for each QY measurements.

 $F_{\rm 0}$  increases linearly with growing intensity of the Flash pulse.

The Flash pulse setting recommended by manufacturer is 30 %. One can increase the intensity of Flash pulse for samples with very low chlorophyll density. However, it should be noted that high intensities of Flash pulse can cause undesirable "actinic effect" as higher intensity High Flash pulse will initiate the photochemistry. Changes in the Flash pulse will affect  $F_0$  and the QY value will be lower.

The optimal Flash pulse intensity is that at which the highest value of QY is reached. This can be easily determined on one leaf by measuring QY in few different spots with different flash pulse settings. See (Fig. 6) below. In this example the optimal flash pulse setting is 30%.

|                       |             | 1                     |              | -                     |              |  |
|-----------------------|-------------|-----------------------|--------------|-----------------------|--------------|--|
| 59                    | 5           | 596                   | 6            | 597                   |              |  |
| 15:17:42 1            | 9.7.2016    | 15:19:01 1            | 9.7.2016     | 15:20:03 19.7.2016    |              |  |
| QY                    | ·           | QY                    |              | QY                    |              |  |
| 0.7                   | '1          | 0.6                   | 9            | 0.68                  |              |  |
| Fo Backgr<br>Fo Flash | 289<br>2552 | Fo Backgr<br>Fo Flash | 289<br>4426  | Fo Backgr<br>Fo Flash | 390<br>8875  |  |
| Fm Backgr<br>Fm Flash | 309<br>7995 | Fm Backgr<br>Fm Flash | 269<br>13419 | Fm Backgr<br>Fm Flash | 390<br>26659 |  |
| 30% f_(               | oulse       | 50% f_p               | oulse        | 100 % f_pulse         |              |  |

Fig. 6 QY measurement performed with different intensities of Flash pulse. Optimal setting is highlighted in red rectangle.

#### **Super Pulse setting**

To determine the optimal intensity of Super pulse is to perform OJIP measurement with different Super pulse settings.

Please note that OJIP measurement should be performed with dark adapted sample. New sample (new section of the same leaf) should be used for every measurement as exposure to super pulse will change photochemistry of the leaf in that section.

The Super pulse setting recommended by manufacturer is 80 %.

When performing the OJIP measurement with different intensities of Super pulse the  $F_v/F_m$  value will stop increasing when the optimal level has been reached for the samples used (Fig. 7 and Fig. 8).

![](_page_17_Figure_1.jpeg)

Fig. 7 OJIP measurement performed with different intensities of Super pulse.

|                         | 80<br>8:42:40 22.1.2019<br>OJIP |                                          | 80 82<br>40 22.1.2019 8:57:55 22.1.2019<br>OJIP OJIP |                                    | 83<br>9:00:08 22.1.2019<br>OJIP       |                                    | 84<br>9:02:07 22.1.2019<br>OJIP       |                                           | 85<br>9:04:29 22.1.2019<br>OJIP       |                                    |
|-------------------------|---------------------------------|------------------------------------------|------------------------------------------------------|------------------------------------|---------------------------------------|------------------------------------|---------------------------------------|-------------------------------------------|---------------------------------------|------------------------------------|
| 8:                      |                                 |                                          |                                                      |                                    |                                       |                                    |                                       |                                           |                                       |                                    |
|                         |                                 |                                          |                                                      |                                    |                                       |                                    |                                       |                                           |                                       |                                    |
| Bd<br>Fo<br>Fj          | kg                              | 357<br>6405<br>10956                     | Bckg<br>Fo<br>Fj                                     | 390<br>12451<br>27276              | Bckg<br>Fo<br>Fj                      | 390<br>19019<br>45905<br>70581     | Bckg<br>Fo<br>Fj                      | 390<br>26659<br>64664                     | Bckg<br>Fo<br>Fj                      | 390<br>36184<br>89275              |
| Fi<br>Fm<br>Fv<br>Vi    |                                 | 28220<br>21815<br>0.209                  | Fm<br>Fv<br>Vi                                       | 53805<br>41354<br>0.358            | Fm<br>Fv<br>Vi                        | 81115<br>62096<br>0.433            | Fm<br>Fv<br>Vi                        | 110082<br>83423<br>0.456                  | Fm<br>Fv<br>Vi                        | 132742<br>96558<br>0.550           |
| Vi<br>Fm<br>Ev          | /Fo                             | 0.607<br>4.406<br>3.406                  | Vi<br>Fm/Fo<br>Fv/Fo                                 | 0.763<br>4.321<br>3.321            | Vi<br>Fm/Fo<br>Fv/Fo                  | 0.830<br>4.265<br>3.265            | Vi<br>Fm/Fo<br>Fv/Fo                  | 0.864<br>4.129<br>3.129                   | Vi<br>Fm/Fo<br>Fv/Fo                  | 1.000<br>3.669<br>2.669            |
| Fv<br>Mo<br>Are         | /Fm<br>ea                       | 0.773<br>0.155<br>10680744               | Fv/Fm<br>Mo<br>Area                                  | 0.769<br>0.343<br>15155293         | Fv/Fm<br>Mo<br>Area                   | 0.766<br>0.547<br>19219604         | Fv/Fm<br>Mo<br>Area                   | 0.758<br>0.728<br>28544434                | Fv/Fm<br>Mo<br>Area                   | 0.727<br>1.083<br>12998559         |
| Fix<br>HA<br>Sm<br>Ss   | CH Are                          | 26970048<br>20565304<br>489.605<br>1.346 | HACH Are<br>Sm<br>Ss                                 | 39524384<br>366.477<br>1.046       | HACH Are<br>Sm<br>Ss                  | 59589908<br>309.514<br>0.792       | HACH Are<br>Sm<br>Ss                  | 107026000<br>80368064<br>342.165<br>0.626 | HACH Are<br>Sm<br>Ss                  | 96284440<br>134.619<br>0.508       |
| N<br>Phi<br>Psi         | _Po                             | 363.627<br>0.773<br>0.791                | N<br>Phi_Po<br>Psi_o                                 | 350.434<br>0.769<br>0.642          | N<br>Phi_Po<br>Psi_o                  | 390.721<br>0.766<br>0.567          | N<br>Phi_Po<br>Psi_o                  | 546.744<br>0.758<br>0.544                 | N<br>Phi_Po<br>Psi_o                  | 265.115<br>0.727<br>0.450          |
| Phi<br>Phi<br>Phi<br>Pi | _Eo<br>_Do<br>_Pav<br>Abs       | 0.612<br>0.227<br>919.490<br>13.448      | Phi_Eo<br>Phi_Do<br>Phi_Pav<br>Pi_Abs                | 0.493<br>0.231<br>933.856<br>4.777 | Phi_Eo<br>Phi_Do<br>Phi_Pav<br>Pi_Abs | 0.434<br>0.234<br>941.665<br>2.593 | Phi_Eo<br>Phi_Do<br>Phi_Pav<br>Pi_Abs | 0.413<br>0.242<br>954.645<br>1.774        | Phi_Eo<br>Phi_Do<br>Phi_Pav<br>Pi_Abs | 0.327<br>0.273<br>963.615<br>0.807 |
| AB<br>TR<br>ETC<br>DIC  | S/RC<br>o/RC<br>o/RC<br>o/RC    | 0.961<br>0.743<br>0.588<br>0.218         | ABS/RC<br>TRo/RC<br>ETo/RC<br>DIo/RC                 | 1.244<br>0.956<br>0.613<br>0.288   | ABS/RC<br>TRo/RC<br>ETo/RC<br>DIo/RC  | 1.649<br>1.262<br>0.716<br>0.387   | ABS/RC<br>TRo/RC<br>ETo/RC<br>DIo/RC  | 2.109<br>1.598<br>0.870<br>0.511          | ABS/RC<br>TRo/RC<br>ETo/RC<br>DIo/RC  | 2.707<br>1.969<br>0.887<br>0.738   |
|                         | FL                              | FLASH FLASH                              |                                                      | FLASH                              |                                       | FLASH                              |                                       | FLASH                                     |                                       |                                    |
| [nn<br>[%<br>[uE        | n]<br>]<br>[]                   | 455<br>30<br>-NAN                        | [nm]<br>[%]<br>[uE]                                  | 455<br>30<br>-NAN                  | [nm]<br>[%]<br>[uE]                   | 455<br>30<br>-NAN                  | [nm]<br>[%]<br>[uE]                   | 455<br>30<br>-NAN                         | [nm]<br>[%]<br>[uE]                   | 455<br>30<br>-NAN                  |
| SUPER                   |                                 | UPER SUPER                               |                                                      | SUPER                              |                                       | SUPER                              |                                       | SUPER                                     |                                       |                                    |
| [nn<br>[%<br>[uE        | n]<br>5]<br>[]                  | 455<br>20<br>-NAN                        | [nm]<br>[%]<br>[uE]                                  | 455<br>40<br>-NAN                  | [nm]<br>[%]<br>[uE]                   | 455<br>60<br>-NAN                  | [nm]<br>[%]<br>[uE]                   | 455<br>80<br>-NAN                         | [nm]<br>[%]<br>[uE]                   | 455<br>100<br>-NAN                 |
|                         |                                 |                                          |                                                      |                                    |                                       |                                    |                                       |                                           | ••                                    |                                    |
|                         |                                 |                                          | 1                                                    | 6                                  |                                       |                                    |                                       |                                           |                                       |                                    |
| 20% F_pulse             |                                 | 40% F_pulse                              |                                                      | 60% F_pulse                        |                                       | 80% F_pulse                        |                                       | 100% F_pulse                              |                                       |                                    |

Fig. 8 OJIP data - measurement performed with different intensities of Super pulse. The highest Fv/Fm value indicates the optimal intensity of Super pulse (20% in this case).

#### **Actinic Pulse setting**

Intensity of Actinic pulse should correspond with cultivation light intensity or should be set according to application.

![](_page_18_Picture_1.jpeg)

Should **Overflow** be observed on the display during the measurement, lower the intensity of the used pulses.

In case of **Low value** on display during measurement, increase the intensity of the used pulses.

#### 7.2 MEASUREMENT

No device calibration is needed before chlorophyll fluorescence measurements are made. Results of fluorescence measurement depend on device settings and the samples.

How to perform Chlorophyll Fluorescence measurement with FluorPen:

- Prepare dark adapted sample first (prior to F<sub>0</sub>, QY, NPQ, LC measurements) by placing the sample for at least 10-15 min in the dark. Alternatively, dark adaptation can be easily achieved by placing the detached leaf clips in closed position on the leaf ahead of the measurements. Only the FP110/D or PAR-FP110/D is designed for use with the detachable leaf clips. The duration of dark-adaptation period depends on plant species and growth conditions.
- For light adapted measurements no dark adaptation of the sample is required.
- Turn ON the device by holding the **SET** button for 1 sec.
- Place the dark-adapted leaf in the leaf-clip (FP110/S or PAR-FP110/S) or in case of detachable leaf clips place the leaf clip on the optical probe of the FluorPen and slide open the screen of the leaf clip to expose the leaf to the optical probe.
- Select Measure > from the menu and select required parameter for example QY (press SET as Enter button when making selections).
- Press **SET** to start the measurements.
- When OJIP, LC or NPQ are being measured the display on the device shows the progress of the measurement as percentage.
- When Ft or QY are measured the values appear on the device display. The result of OJIP, NPQ or LC protocol are not visible on the display of the device and need to be download to PC computer (via USB cable or BT connection, see instructions on pg. 35, Chapter 8 and 9) using FluorPen Software (downloaded to PC earlier).
- All measured data are stored in the device memory and can be downloaded to PC computer after completion of the experiment.

#### 7.3 PROTOCOLS EXPLANATION

#### 7.3.1 OJIP PROTOCOL

The FluorPen device offers the protocol to capture rapid fluorescence transient – OJIP, which occurs during exposure of photosynthetic organisms to high irradiance. The FluorPen software enables data downloading to a PC and subsequent OJIP curve and calculated data visualization.

#### The OJIP protocol includes the following measured and calculated parameters:

| Abbreviation                    | Explanation                                                                                  |
|---------------------------------|----------------------------------------------------------------------------------------------|
| Bckg                            | Background                                                                                   |
| Fo                              | $F_0 = F_{50\mu s}$ , fluorescence intensity at 50 $\mu s$                                   |
| Fj                              | F <sub>j</sub> = fluorescence intensity at J-step (at 2 ms)                                  |
| Fi                              | F <sub>i</sub> = fluorescence intensity at i-step (at 30 ms)                                 |
| Fm                              | F <sub>m</sub> = maximal fluorescence intensity                                              |
| Fv                              | F <sub>v</sub> = F <sub>m</sub> - F <sub>0</sub> (maximal variable fluorescence)             |
| Vj                              | V <sub>j</sub> = ( F <sub>j</sub> - F <sub>0</sub> ) / ( F <sub>m</sub> - F <sub>0</sub> )   |
| Vi                              | V <sub>i</sub> = ( F <sub>i</sub> - F <sub>0</sub> ) / ( F <sub>m</sub> - F <sub>0</sub> )   |
| F <sub>m</sub> / F <sub>0</sub> |                                                                                              |
| Fv / Fo                         |                                                                                              |
| Fv / Fm                         |                                                                                              |
| M₀ or (dV/dt)₀                  | $M_0 = TR_0 / RC - ET_0 / RC = 4 (F_{300} - F_0) / (F_m - F_0)$                              |
| Area                            | Area between fluorescence curve and $F_{\rm m}$ (background subtracted)                      |
| Fix Area                        | Area below the fluorescence curve between $F_{40\mu s}$ and $F_{1s}$ (background subtracted) |
| Sm                              | $S_M = Area / (F_m - F_0)$ (multiple turn-over)                                              |
| Ss                              | S <sub>s</sub> = the smallest S <sub>M</sub> turn-over (single turn-over)                    |
| Ν                               | $N = S_M \cdot M_0 \cdot (1 / V_J)$ turn-over number $Q_A$                                   |
| Phi_P₀                          | $Phi_P_0 = 1 - (F_0 / F_m) (or F_v / F_m)$                                                   |
| Psi_0                           | $Psi_0 = 1 - V_J$                                                                            |
| Phi_E <sub>0</sub>              | Phi_E <sub>0</sub> = ( 1 – ( F <sub>0</sub> / F <sub>M</sub> )) . Psi_0                      |
| Phi_D₀                          | $Phi_D_0 = 1 - Phi_P_0 = (F_0 / F_m)$                                                        |
| Phi_Pav                         | $Phi_Pav = Phi_P_0 (S_M / t_{Fm}) t_{Fm} = time to reach F_m (in ms)$                        |
| ABS / RC                        | ABS / RC = M <sub>0</sub> . (1 / V <sub>J</sub> ). (1 / Phi_P <sub>0</sub> )                 |
| TR <sub>0</sub> /RC             | $TR_0 / RC = M_0 . (1 / V_J)$                                                                |
| ET <sub>0</sub> /RC             | $ET_0 / RC = M_0 . (1 / V_J) . Psi_0$                                                        |
| DI <sub>0</sub> / RC            | $DI_0 / RC = (ABS / RC) - (TR_0 / RC)$                                                       |

#### Formulas Derived From:

R.J. Strasser, A. Srivastava and M. Tsimilli-Michael (2000): The fluorescence transient as a tool to characterize and screen photosynthetic samples. In: Probing Photosynthesis: Mechanism, Regulation and Adaptation (M. Yunus, U. Pathre and P. Mohanty, eds.), Taylor and Francis, UK, Chapter 25, pp 445-483.

# 7.3.2 NON-PHOTOCHEMICAL QUENCHING (NPQ) PROTOCOLS

The NPQ protocol is used to quantify photochemical and non-photochemical quenching. It should be performed with darkadapted samples. The NPQ protocol starts with measurement of minimal level of fluorescence  $F_0$  during a dark period. A short saturating flash of light is then applied to reduce the plastoquinone pool and measure maximum fluorescence in the dark-adapted state,  $F_m$ . After a short dark relaxation, the sample is exposed to actinic irradiance for tens to hundreds of seconds to elicit a transient called the Kautsky effect. A sequence of saturating flashes is then applied during exposure to actinic light to probe the non-photochemical quenching *NPQ* and effective quantum yield of photosynthesis *QY* in light adapted state. After exposure to continuous illumination, the relaxation of non-photochemical quenching is determined by means of saturating pulses applied in dark. This sequence of the protocol is illustrated in Fig. 9.

The FluorPen device comes with three predefined NPQ protocols, NPQ1, NPQ2 and NPQ3. The protocols differ in the duration of the light exposure and the dark recovery phase, and in the number and interval between pulses. See table below:

|      | Phase         | Duration | # of pulses | 1st pulse | Pulse interval |
|------|---------------|----------|-------------|-----------|----------------|
| NDO1 | Light         | 60 s     | 5           | 7 s       | 12 s           |
| NFQI | Dark recovery | 88 s     | 3           | 11 s      | 26 s           |
| NDO2 | Light         | 200 s    | 10          | 10 s      | 20 s           |
| NPQZ | Dark recovery | 390 s    | 7           | 20 s      | 60 s           |
| NPQ3 | Light         | 200 s    | 10          | 11 s      | 21 s           |
|      | Dark recovery | 60 s     | 2           | 20 s      | 21 s           |

Tab. 2 NPQ Protocols.

The NPQ protocols include the following measured and calculated parameters:

| Abbreviation                                | Explanation                                                                                                  |
|---------------------------------------------|----------------------------------------------------------------------------------------------------|
| Fo                                          | minimum fluorescence in dark-adapted state                                                                   |
| Fm                                          | maximum fluorescence in dark-adapted state, measured during the first saturation flash after dark adaptation |
| Fp                                          | fluorescence in the peak of fast Kautsky induction                                                           |
| F <sub>m</sub> _Ln, Lss, D, Dn <sup>1</sup> | maximum fluorescence                                                                                         |
| QYmax <sup>2</sup>                          | maximum quantum yield of PSII in dark-adapted state - F <sub>v</sub> /F <sub>m</sub>                         |
| QY_Ln, Lss, D, Dn <sup>1,3</sup>            | effective quantum yield of PSII                                                                              |
| NPQ_Ln, Lss, D, Dn <sup>1,4</sup>           | non-photochemical chlorophyll fluorescence quenching                                                         |
| On Inclss, D. Dn <sup>1,5</sup>             | coefficient of photochemical quenching, an estimate of open PSII reaction centers                            |

 $^{1}L$  - indicates light adapted parameters; *D* - refers to dark recovery phase after switching of the actinic illumination; *n* - represents a sequential number of light phases; *ss* - steady state

<sup>2</sup> Calculated as  $(F_m - F_0) / F_m$ 

<sup>3</sup> Calculated as  $(F_m_Ln - F_t_Ln) / F_m_Ln$  or of corresponding steady state or dark recovery parameters

<sup>4</sup> Calculated as  $(F_m - F_m Ln) / F_m Ln$  or of corresponding ss, Dn or Dss parameters

<sup>5</sup> Calculated as  $(F_m_Ln - F_t_Ln) / (F_m_Ln - F_0_Ln)$  or of corresponding ss, Dn or Dss parameters

 $F_0$ \_Ln is calculated as  $F_0 / ((F_m - F_0) / F_m + F_0 / F_m_Ln)$ .

For more details, please refer to: Oxborough K., Baker N.R. (1997): Resolving chlorophyll a fluorescence images of photosynthetic efficiency into photochemical and non-photochemical components: calculation of qP and  $F_{v'}/F_{m'}$  without measuring  $F_{0'}$ . Photosynthesis Research 54: 135-142.

![](_page_21_Figure_1.jpeg)

Fig. 9 NPQ Protocol.

#### 7.3.3 LIGHT CURVE (LC) PROTOCOLS

The protocols called Light Curve (LC) were designed to acquire parameters for construction of Light Response Curve relating the rate of photosynthesis to photon flux density. The method is based on successive measurements of the sample exposed to a stepwise increase of light intensity. The effective quantum yields of photosynthesis are determined under various light intensities of continuous illumination. Measurement is based on pulse modulated fluorometry (PAM).

Three predetermined LC protocols are available. These differ in number and duration of individual light phases and light intensities as shown in Table 3 below. The visual representation of the LC1 and LC2 protocols is shown in Fig. 10 and Fig. 11 below.

|     | # of phases | Phase duration | Light intensities [µmol.m <sup>-2</sup> .s <sup>-1</sup> ] |
|-----|-------------|----------------|------------------------------------------------------------|
| LC1 | 6           | 60s            | 10; 20; 50; 100; 300; 500                                  |
| LC2 | 5           | 30s            | 100; 200; 300; 500; 1000                                   |
| LC3 | 7           | 60s            | 10; 20; 50; 100; 300; 500; 1000                            |

Tab. 3 LC Protocols.

#### The LC protocol includes the following measured and calculated parameters:

| Abbreviation                    | Explanation                                                 |
|---------------------------------|-------------------------------------------------------------|
| Fo                              | minimum fluorescence in dark-adapted state                  |
| Fm                              | maximum fluorescence in dark-adapted state                  |
| F <sub>m</sub> _Ln <sup>‡</sup> | maximum fluorescence in light adaptation state              |
| Ft_Ln <sup>‡</sup>              | instantaneous fluorescence during light adaptation          |
| QYmax*                          | maximum quantum yield of PSII in dark-adapted state - Fv/Fm |
| QY_Ln <sup>‡**</sup>            | instantaneous PSII quantum yield induced in light           |

<sup>‡</sup> n represents a sequential number of light phases

\*Calculated as  $(F_m - F_0) / F_m$ 

\*\* Calculated as (Fm\_Lx – Ft\_Lx) / Fm\_Lx

![](_page_23_Figure_0.jpeg)

Fig. 10 LC1 Protocol.

Light Curve 2 Protocol

![](_page_24_Figure_1.jpeg)

Fig. 11 LC2 Protocol.

#### 7.4 MULTIPLE MEASUREMENT

In addition to a **single** measurement with each of the available protocols, it is possible to perform **multiple** measurements of the same protocol over a period of time. The FluorPen may be setup to make multiple measurements by selecting in the **Settings > Multi**, appropriate parameter/protocol (see Menu tree, page 28)

Multi type - choose your required parameter - Ft, QY, OJIP....

Multi interval - set the time interval between measurements

Multi repeats - set the number of repeated measurements

**Use averaging** – serves to confirm Repeat and Interval Options for each measurement within Multi Option – select YES or NO.

- Prepare the sample as for a **single** measurement.
- Select in the menu: Measurement > Multi.
- Press **SET** to confirm and start the measurements.
- Values appear on display after each repeat of measurement and are automatically stored to the device memory. If protocol (OJIP, NPQ, LC) was used, no data will be visible on the display. Data will need to be download from the device to a PC first to visualize it (page 45).

#### Modes of Multiple measurement:

#### 1. FluorPen is connected via USB to computer

The device performs preset number of repeated measurements and does not switch off between measurements. Progress of the measurement is displayed in percentage on the computer.

#### 2. FluorPen is not connected to the computer

The device measures continuously according to predefined protocol and interval. The multiple measurement is interrupted only by manual switching "MENU" of the device. The device turns off between measurements.

# 8 CONTROL MENU TREE

The next few pages of this manual show the structure of the menu and explain in a schematic way the operation of the Fluor Pen. The schematic diagrams show the Main Menu, first-level Sub-Menus and second-level Sub-Menus.

- The blue color represents the Main Menu and its Options.
- The yellow color represents the first-level Sub-Menus and their Options.
- The green color represents the second-level Sub-Menus and their Options.
- Full-line arrows are used to indicate **SET** key operations.
- Dashed-line arrows are used to indicate **MENU** key operations.

![](_page_27_Figure_1.jpeg)

![](_page_28_Figure_1.jpeg)

![](_page_29_Figure_1.jpeg)

![](_page_30_Figure_1.jpeg)

![](_page_31_Figure_1.jpeg)

# Setting Sub-Menu - Part 2

Use the Setting Sub-Menu to set the light color, light intensity, number and frequency of measurements, date, time, or the sound mode.

![](_page_32_Figure_3.jpeg)

![](_page_33_Figure_1.jpeg)

# 9 USB CONNECTION

All FluorPens come with USB cable that is required for charging of the Li battery and can be also used for data transfer. To connect the USB cable with the FluorPen device Follow the picture instructions below. Please note that a lock-in system is used to secure the USB cable to the FluorPen and extreme caution has to be used when setting up the connection. Otherwise damage to the cable pins may occur.

![](_page_34_Picture_3.jpeg)

When connecting the USB cable take extra caution to prevent damage to cable connector pins. Ensure that the cable is oriented correctly as shown in the photos below so the circled portion of the plug and the cable in photo A and B are perfectly lined up prior to pushing the cable into the device plug. Once this connection is achieved the cable may be secured in position by turning the metal cover of the cable and locking the cable in position.

To connect FluorPen with your computer please follow steps below in (Fig. 12).

![](_page_34_Picture_6.jpeg)

Fig. 12 How to connect FluorPen with USB cable.

A) Connector on FluorPen device. B) Portion of the USB cable with pins. C - E) Position the cable horizontally, plug in the inlet and screw the securing screw. F) Correct connection of the USB cable and Pen device.

Once the cable is securely attached to the FluorPen device the other end may be Connected to the USB port on a PC. The FluorPen **switches ON** automatically after connecting the cable to the PC. For USB connection to be successful the USB driver and the Fluor Pen software, included on the USB disk, need to be first installed on the PC. Once the USB driver is installed the Device Manager in Windows will list the USB serial port in the device tree. In case this driver installation is not successful the driver may be downloaded from PSI websites www.psi.cz. When the driver is installed correctly the connection between the FluorPen and the PC computer is initiated by selecting in the software on the computer **Setup > Device ID**.

For more information about FluorPen software see chapter 11.

![](_page_34_Picture_11.jpeg)

Monitoring Pen device equipped with Battery Pack has to be connected to PC through Battery Pack.

# **10 BLUETOOTH CONNECTION**

In addition to data transfer via USB the FluorPen may be connected to the software via Bluetooth. Before setting up the Bluetooth connection between the FluorPen and the PC, ensure the following components are in place:

#### 1. Bluetooth enabled PC

The PC must have Bluetooth wireless technology, either built-in or through a Bluetooth card. Ensure that the PC's Bluetooth setting is in "discoverable" mode (meaning that it shows up when other devices search for nearby Bluetooth connections). Consult the user guide for the PC or Bluetooth card to learn how to do this.

#### 2. Bluetooth configuration software properly set up on the PC

Before connecting the device to the PC and downloading data files the Bluetooth software that came with the PC, or the PC Bluetooth card Is activated. This software varies by manufacturer. Please consult the documentation that came with the PC of card for more information.

#### 3. Bluetooth must be switched on and be visible on both devices

To pair the FluorPen with another Bluetooth device, such as a PC, ensure that Bluetooth is switched on and visible on both devices.

#### **10.1 BLUETOOTH PAIRING**

- 1. Enabling Bluetooth on the FluorPen
  - Switch ON the FluorPen (press and hold the **SET** key for 1 sec).
  - Scroll to the Accessories menu (press the MENU key), and select Accessories by pressing the SET key.
  - Select Bluetooth (press the **MENU** key), then turn it ON by pressing the **SET** key.

![](_page_35_Picture_14.jpeg)

#### 2. Starting Bluetooth Application on Your PC

The following description of how to set up the Bluetooth connection between the computer and the device is for Windows 7; some of the steps may be different if different version of Windows is used.

• Select: Start > Devices and Printers (Fig. 13).

You may also start your Bluetooth application via the Control Panel: **Start > Control Panel >** Hardware and Sound > Devices and Printers.

![](_page_36_Picture_1.jpeg)

Fig. 13 Start Bluetooth Application.

#### 3. Opening the Add Bluetooth Device Application

• Select: "Add a device" to start searching for the new Bluetooth device. Be sure that the FluorPen is in discoverable mode (see step 1).

| ( | <u> </u>     | Control Panel | Hardware and Sound | Þ | Devices and Printers | • |  |
|---|--------------|---------------|--------------------|---|----------------------|---|--|
|   | Add a device | Add a printer |                    |   |                      |   |  |

Fig. 14 Add a device.

#### 4. Selecting the FluorPen

- Select: PSI FluorPen icon.
- Select: Next (Fig. 15).

| Add a device                                                                                                    |            |
|----------------------------------------------------------------------------------------------------|------------|
| Select a device to add to this computer<br>Windows will continue to look for new devices and display them here. |            |
| USER-PC<br>Bluetooth<br>Laptop computer                                                                         |            |
| What if Windows doesn't find my device?                                                                         |            |
|                                                                                                    | ext Cancel |

Fig. 15 Select the FluorPen.

5. Starting the Pairing Process

This step is different for old (FP100) and new version (FP110) of the FluorPen.

The old version FP100:

#### The Bluetooth Pairing Code is: 0000

- Select: "Enter the device's pairing code".
- Enter: 0000 (four digits).
- Select: Next ( Fig. 16).

| Add a device                                                                                                    | Add a device                                                                                                    |
|----------------------------------------------------------------------------------------------------|----------------------------------------------------------------------------------------------------|
| <ul> <li>Select a pairing option</li> <li>Create a pairing code for me<br/>The device has a keypad.</li> <li>Enter the device's pairing code<br/>The device comes with a pairing code.<br/>Check for one on the device or in the device manual.</li> <li>Pair without using a code</li> </ul> | Enter the pairing code for the device<br>This will verify that you are connecting to the correct device.<br>1000<br>The code is either displayed on your device or in the information that<br>came with the device.<br>PSI AquaPen |
| This type of device, such as a mouse, does not require a secure connection.  How can I tell if my device has a pairing code?  Next Cance                                                                                                    | What if I can't find the device pairing code?  Next Cancel                                                                                                    |

Fig. 16 Pairing process.

The new version of FP110:

- Select: Yes (Fig. 17). Please note that the FluorPen device does not display the verification number. The verification code is not required for the BT connection.
- Select: Next.

![](_page_37_Picture_13.jpeg)

Fig. 17 Verifying of the BT pairing.

#### 6. Completing the FluorPen Pairing

• Select: Close (Fig. 18).

![](_page_38_Picture_1.jpeg)

Fig. 18 Finishing.

The Bluetooth pairing is now complete and the next step is to open the Fluor Pen 1.1 software (included on the USB flash disk). For more information about FluorPen software see chapter 11.

# **11 FLUORPEN SOFTWARE**

#### **11.1 SOFTWARE INSTALLATION**

- 1. Copy the FluorPen software provided on the USB flash disk to your computer and launches the FluorPen program.
- 2. To connect and recognize your FluorPen device in the FluorPen software, proceed first with the registration of your FluorPen software (Fig. 19).
  - Select: Help > Register
  - Enter: your serial registration number (found in a text file SN.txt on the USB flash disk drive included with the device).
  - Select: OK

| FluorPen<br>File Device Setup Help<br>About<br>Register            |   |
|--------------------------------------------------------------------|---|
| <br>egister<br>Serial Number<br>00000000 0000000 00000000 00000000 | × |
| Ok Cancel                                                          |   |

#### Fig. 19 Software registration.

![](_page_39_Picture_10.jpeg)

Please note that the serial registration number for the FluorPen may be found in the file **SN.txt**, which is included on the enclosed USB flash disk.

Please note: it is not possible to download data from the FluorPen device without software registration.

- 3. Switch on the FluorPen and enable Bluetooth or connect USB cable to the PC.
- 4. Ensure that the PC and the FluorPen are properly paired (see chapter 9 and 10 for complete information on USB connection and Bluetooth pairing).
- 5. In the software select: Setup > Device ID (Ctrl+I). If properly connected, the message "Device: FluorPen" appears in the bottom left portion of the screen (Fig. 20). If the connection is not successful the message "Device not found" will appear. In the latter case check all the physical connections for USB cable and for Bluetooth repeat steps in chapter 10 on Bluetooth pairing.

![](_page_40_Figure_1.jpeg)

Fig. 20 Connecting FluorPen device with Software.

#### **11.2 MENU AND ICON EXPLANATION**

# 11.2.1 MAIN MENU

#### **MENU: File**

| Load           | Loads previously saved data files.          |
|----------------|---------------------------------------------|
| Save           | Saves data to hard disc.                    |
| Export         | Exports data in .txt format.                |
| Export to JSON | Exports data in JavaScript Object Notation. |
| Close          | Closes the current experiment.              |
| Close All      | Closes all running experiments.             |
| Exit           | Exits the program.                          |

![](_page_40_Picture_7.jpeg)

#### **MENU: Device**

| Download        | Downloads data from the FluorPen to the PC.                                                                      |
|-----------------|----------------------------------------------------------------------------------------------------|
| Erase Memory    | Erases data from the FluorPen memory.                                                                            |
| Online Control  | Online control of FP device.                                                                                     |
| Attach GPS File | Used to download data from the GPS module of the old version of the FluorPen - FP 100 and Monitoring Pen MP 100. |

![](_page_40_Picture_10.jpeg)

© PSI (Photon Systems Instruments), spol. s r. o.

#### **MENU: Setup**

| Device ID       | Detects the connected device.                  | 1                                                                                         |
|-----------------|------------------------------------------------|-------------------------------------------------------------------------------------------|
| Update Firmware | Used for firmware updates. File Devi           | ce Setup Help                                                                             |
| Settings        | Used for modification of the program settings. | <ul> <li>Device ID Ctrl+I</li> <li>Update Firmware From File</li> <li>Settings</li> </ul> |
| MENU: Help      |                                                |                                                                                           |
| About           | Offers basic information about the program.    | 🖗 FluorPen                                                                                |
| Register        | Used for the FluorPen software registration.   | File Device Setup Help                                                                    |
|                 |                                                | About 2                                                                                   |

#### **Icon Explanation:**

| Download | Downloads data from the FluorPen to PC.    |
|----------|--------------------------------------------|
| Load     | Loads (opens) previously saved data files. |
| Save     | Saves data to hard disc.                   |
| Export   | Exports data in .txt format.               |

#### 11.2.2 MENU SETTINGS

MENU > Setup > Settings

#### After Download – Memory Erase

If the box is checked the FluorPen memory is erased after each data download.

#### Data – Inverted

If the box is checked the polarity of data is inverted, e.g., multiplied by -1. This feature can be helpful for a certain type of experiment when the measured data are undesirably interpreted as negative values.

#### Data – Add to opened

If the box is checked the downloaded data are added to that of the current opened experiment.

| Settings       | ×          |
|----------------|------------|
| After Download | Comm Speed |
| Memory Erase   | 🗖 Speed Up |
| Data           | Timeout    |
| Inverted       |            |
| Add to opened  | Graf       |
| GPS Visible    | ✓ Single   |
| Ok             | 🗙 Cancel   |

🔒 Register

#### Data – GPS Visible

This option is active only in older version of the FluorPen - FP 100 and Monitoring Pen MP 100. In new versions of FP 110 the GPS data are automatically downloaded and paired with protocol measurements.

#### **Graf** – Single

If the box is checked all measured data are visualized in one graph, i.e., the value of each new measurement is added to the currently used graph window.

If the box is not checked a new graph is opened for every new measurement.

#### 11.2.3 MENU ONLINE CONTROL

This function can be used for remote - online control of the FluorPen device after connection with the PC. Here is where changes to FP settings can be made via the software rather than the device itself and the multi measurements can also be set up.

• Select: Menu > Device > Online Control

#### **Online Control – Switches**

Sound (On/Off)- select presence of sound - device beeping when pressing the MENU and SET keys.

<u>Multi use averaging (YES/NO)</u> – serves to confirm **Repeat** (number of repetitions) and **Interval** (time between measurements) settings for each measurement within **Multi Option** preset by the user on the FP device or in the software under **Values** tab (see below)– select YES or NO. See picture below.

| Online             |        |      |                               | × |
|--------------------|--------|------|-------------------------------|---|
| Sound<br>Off<br>On |        |      | Multi use averaging<br>No Yes |   |
|                    |        |      |                               |   |
| Switches           | Values | Time | Protocols                     |   |

#### **Online Control – Values**

One can change settings of Actinic, Super or Flash Pulse light in this window. Here is where averaging of measured parameters (Averag. count and Averag. delay) is also set up. The time between measurements (Multi-Interval) and the number of measurements (Multi-repeats) from 1-1000 can be set in this window. Finally, the type of Protocol selected (Multi-type) for Multiple measurements is also set in this window (see picture below). Please note that the Multi measurements have to be started from the device or by clicking on the Multi button in the "Protocols" tab of the Online window (see the image of the window below on pg. 45).

![](_page_43_Figure_1.jpeg)

#### **Online Control – Time**

In this window the FluorPen time and date are set. You can also synchronize the time of the FluorPen device with the computer time. This is essential for correct GPS data acquisition and therefore recommended.

| Online                             |                                | x |
|------------------------------------|--------------------------------|---|
| FuorPen Time:<br>Time:<br>14:48:28 | E dit                          |   |
| Date:<br>20. 4.2018 ▼              | Synchronize with computer time |   |
| Switches Values Time               | Protocols                      |   |

#### **Online Control – Protocols**

Selection of the protocol for single measurements may be done under this tab in the software. Once the measurement is completed the data is saved to the device and can be downloaded to the PC at a later time. Measuring of PAR is active only in the PAR-FluorPen FP 110 (see picture below). Also, by pressing the Multi button in this window the Multiple measurements can be started remotely.

![](_page_44_Picture_1.jpeg)

#### **11.3 DATA TRANSFER AND VISUALIZATION**

- 1. Once kinetics protocol data (OJIP, NPQ, LC) has been collected by the FluorPen it needs to be downloaded to PC to be visualized. Fig. 21 below shows example of an OJIP and NPQ protocol data.
- 2. Click the **Download** icon or select **Device > Download**.
- 3. Once download is complete the Data table appears as shown below in Fig 21.

![](_page_45_Figure_1.jpeg)

Fig. 21 Example of Data Transfer and Visualization.

- 4. To visualize the data in the graph mode, click the **Graph** field in the bottom bar.
- 5. The selected set of data will be shown on the graph (Fig. 22).

![](_page_45_Figure_5.jpeg)

Fig. 22 Graphic visualization of experiment.

6. To **export** data from FluorPen software select **File > Export** or **Export** icon. Select the type of data to export (Ft, QY, OJIP...) (Fig. 23).

Selected only – exports only one measurement that is selected by mouse, otherwise it will export everything. Source data – exports raw data, in case of OJIP: points of the curve.

**Description** – exports the data description if any.

Computed values - export calculated data, in case of OJIP: Fo, Fi, Fj...

| Index       | 4                                                                                                    | 5 6                                                                                                    |                                                                                                    | 7                                                                                                    | 8                                                                                                    | 9                                                                                                    |  |
|-------------|----------------------------------------------------------------------------------------------------|----------------------------------------------------------------------------------------------------|----------------------------------------------------------------------------------------------------|----------------------------------------------------------------------------------------------------|----------------------------------------------------------------------------------------------------|----------------------------------------------------------------------------------------------------|--|
| Time        | 19:01:05 18.4.2018                                                                                                    | 19:33:50 18.4.2018                                                                                                    | 20:01:00 18.4.2018                                                                                                    | 20:33:51 18.4.2018                                                                                                    | 21:01:02 18.4.2018                                                                                                    | 21:33:49 18.4.20                                                                                                    |  |
| Value       | OJIP-455<br>Bckg 25813<br>F0 6795<br>F1 10794<br>F1 13687<br>FV 8030<br>VI 0.498<br>VI 0.498<br>VI | NPQ1-455           Fo         2634           Fm         7315           Fp         6242           Fm_12         4309           Fm_12         4259           Fm_12         4259           Fmodel         50000           Selected Only         N           Source Data         What           C         NPQ1-455           G         Ok           Fm_D2         7055           Fm_D2         7053           PMQD1         0.13           NPQ.D1         0.02           Qp_D1         0.87 | OJJP-455<br>Bd/g 390<br>Fo 6469<br>Fj 11736<br>Fi 15670<br>Fm 17653<br>Fv 11184<br>✓ Descripti<br>✓ Compute<br>○ OJJP-455<br>Ph_Pay 952.877<br>Pj_Abs 0.566<br>ABS/RC 3.430<br>TR0/RC 2.173<br>ETO/RC 1.150 | NPQ1-455<br>Fo 2698<br>Fm 7640<br>Fp 1087<br>Fm_11 5137<br>Fm_13 4259<br>X<br>ion<br>ed Values<br>Cancel<br>Fm_D2 7445<br>Fm_D2 7445<br>Fm_D2 7445<br>Fm_D2 0.03<br>NPQ_D3 0.02<br>Qp_D1 0.91<br> | OJJP-455<br>Bdkg 195<br>Fo 6632<br>Fj 12159<br>Fi 15832<br>Fw 17913<br>Fv 11281<br>Vj 0.490<br>Vi 0.816<br>Fw/Fo 1.701<br>Fv/Fm 0.630<br>More 17556264<br>Sm 226.162<br>Ss 0.462<br>N 489.561<br>Ph_Po 0.510<br>Ph_Do 0.321<br>Ph_Do 0.321<br>Ph_Do 0.321<br>Ph_Da 0.515<br>Fb_Pa_93.376<br>Ph_Pa_93.376<br>Ph_Pa_93.376Ph_Pa_93.376<br>Ph_Pa_93.376Ph_Pa_93.376<br>Ph_Pa_93.376Ph_Pa_93.376<br>Ph_Pa_93.376Ph_Pa_93.376Ph_Pa_93.376Ph_Pa_93.376Ph_Pa | NPQ1-455           Fo         2698           Fm         7073           Fp         7185           Fm_12         7185           Fm_12         7147           Fm_13         44292           Fm_14         4021           Fm_14         4021           NPQ_11         0.48           NPQ_12         0.63           QP_11         0.15           QP_22         0.17           QP_13         0.20           QP_14         0.22           QP_15         0.32           Rfd         0.91           Fm_D1         7513           NPQ_D2         0.02           QP_15         0.32           Rfd         0.91           MPQ_D2         0.02           QP_D1         0.09           NPQ_D2         0.02           QP_D1         0.92 |  |
| Description |                                                                                                    |                                                                                                    | Arabidopsis A                                                                                                    |                                                                                                    | Arabidoosis B                                                                                                    |                                                                                                    |  |

Fig. 23 Export data window.

#### **11.4 FIRMWARE UPDATE**

![](_page_46_Picture_8.jpeg)

All data in the FluorPen memory are erased during the firmware update!

Before starting any firmware update, download all your data from the FluorPen memory to the computer and save!

As changes to the firmware of the device become available these may be applied by doing a firmware update of the device. This requires a firmware update file (with .bxn extension) which may be obtained from the manufacturer.

- 1. Starting Update
  - Select: Setup > Update Firmware From File (Fig. 24).

![](_page_47_Figure_1.jpeg)

Fig. 24 Update Firmware.

#### 2. Warning

• Select: **OK** to start update (Fig. 25).

| Warning | 23                                                                                          |
|---------|---------------------------------------------------------------------------------------------|
|         | Incorect use of this function may cause malfunction of the device.<br>Proceed with caution. |
|         | OK Cancel                                                                                   |

Fig. 25 Warning.

#### 3. Selecting .bxn file

- Find firmware update file: Binary file (with the extension .bxn) (Fig. 26).
- Select: Open.

| 2 | Open     SW > firmware > hw13 > ap | -p + f+ Sea     | rch ap-p |      |  |
|---|------------------------------------|-----------------|----------|------|--|
| 1 | Organize T New folder              |                 | 8== •    |      |  |
| R | Name                               | Date modified   | Туре     | Size |  |
|   | FPP_BP26.bxn                       | 17.4.2018 11:24 | BXN File |      |  |
|   |                                    | 117             |          | ,    |  |

Fig. 26 Select .bxn file.

#### 4. Finishing Upload

• Select: **OK** to start uploading of the update (Fig. 27).

| Warning |                  | x   |
|---------|------------------|-----|
| All d   | ata will be lost |     |
|         | OK Can           | cel |

Fig. 27 Data loss warning.

• The bottom bar indicates the upload progress (Fig. 28).

| Device: FluorPen | Version: 1.0.1.0 | Uploading program | 17% |
|------------------|------------------|-------------------|-----|
|                  |                  |                   |     |

Fig. 28 Upload progress.

• Press: OK to finish upload (Fig. 29).

![](_page_48_Picture_11.jpeg)

Fig. 29 Finish upload.

# **12 GPS MODULE**

All new versions of the FluorPen devices FP110 have integrated GPS module which may be turned on during the measurement for mapping of the collected data to specific filed position. When GPS module is turned on the map coordinates will be automatically saved with all collected data and will be downloaded during data download.

![](_page_49_Picture_3.jpeg)

For proper GPS reading, the time in your FluorPen and in your computer **must be synchronized**. Preset time and time zone must correspond to GPS time (time zone) in your location.

#### 12.1 GPS / FLUORPEN OPERATION

- 1. Check the time setting on the FluorPen device: Settings > Date & Time
- 2. Switch the GPS module "ON" on the FP device by following these steps in the FluporPen menu:
  - Select: Accessories > GPS
  - Press **SET** to turn it on.
  - Wait until the GPS position is found "Starting GPS".
  - The GPS module is ready when the icon in upper left side of the display changes as shown on the picture below see on Fig. 30.

![](_page_49_Picture_12.jpeg)

Fig. 30 GPS icons.

- 3. If the picture on the display of the device does not change then proceed to Accessories>GPS>Location selection in the menu and manually map the GPS by pressing SET. "GPS Acquisition" message will appear followed by coordinate. If the GPS module has difficulties mapping the coordinates, a message stating "GPS not locked" will appear on the display. It may be necessary to take the device outside into a location that is easily accessible by the satellite (clear sky view) and repeat the process of mapping.
- 4. Once the GPS has been turned on and successfully activated proceed to **Measurement** and select required protocol.

| 0 | For prompt determination of the coordinates use the option <b>Accessories &gt; GPS &gt; Location.</b>                                                                                                    |
|---|----------------------------------------------------------------------------------------------------|
|   | The device may need a clear view of the sky to acquire satellite signal.<br>Keep in mind that the FluorPen turns off automatically after about 8 minutes of no action.<br>Turning off the FluorPen always turns off GPS module. |

#### **12.2 DATA DOWNLOAD**

- 1. Enabling Communication:
  - Switch on the computer and the FluorPen device. Set the computer to FluorPen communication: enable Bluetooth or connect to USB port (see instructions above in chapter 9 and 10).
- 2. Downloading Data from the FluorPen
  - Start FluorPen program.
  - Connect FluorPen device: Setup > Device ID (Ctrl+I)
  - Download measured data from the FluorPen to your PC. Data measured with activated GPS module are downloaded with GPS coordinates (Fig. 31).

|             |                       |             |                       |             |                       |            |                       | 1           |                       | -           |                       |        |
|-------------|-----------------------|-------------|-----------------------|-------------|-----------------------|------------|-----------------------|-------------|-----------------------|-------------|-----------------------|--------|
| Index       | Index 2               |             | x 2 3 4 5             |             |                       | 6          |                       | 7           |                       |             |                       |        |
| Time        | 10:27:54 29           | 9.3.2018    | 10:29:29 29           | 9.3.2018    | 10:31:45 2            | 9.3.2018   | 10:35:52 2            | 9.3.2018    | 10:22:44 3            | .4.2018     | 10:23:11 3            | 3.4.20 |
|             | 49° 20.38             | 371'N       | 49° 20.35             | 538' N      | 49° 20.2              | 23' N      | 49° 20.2              | 557'N       | Qy                    |             | Qy                    |        |
|             | 0                     |             | 0                     |             | 0                     |            | 0                     |             | 0.6                   | 7           | 0.0                   | 4      |
|             | 07                    | 2           | 0.6                   | 5           | 0.2                   | 7          | 0.6                   | 7           | Fo Backgr             | 378         | Fo Backgr             | 8      |
|             | 0.7                   | 2           | 0.0                   | 5           | 0.2                   | /          | 0.0                   | /           | Fo Flash              | 3310        | Fo Flash              | 9      |
|             | Fo Backgr<br>Fo Flash | 299<br>4985 | Fo Backgr<br>Fo Flash | 378<br>2711 | Fo Backgr<br>Fo Flash | 89<br>1069 | Fo Backgr<br>Fo Flash | 438<br>3110 | Fm Backgr<br>Fm Flash | 398<br>9331 | Fm Backgr<br>Fm Flash | 89     |
|             | Fm Backgr             | 299         | Fm Backgr             | 418         | Fm Backgr             | 92         | Fm Backgr             | 418         |                       |             |                       |        |
|             | Fm Flash              | 17138       | Fm Flash              | 7058        | Fm Flash              | 1436       | Fm Flash              | 8544        |                       |             |                       |        |
| Value       |                       |             |                       |             |                       |            |                       |             |                       |             |                       |        |
|             |                       |             |                       |             |                       |            |                       |             |                       |             |                       |        |
|             |                       |             |                       |             |                       |            |                       |             |                       |             |                       |        |
|             |                       |             |                       |             |                       |            |                       |             |                       |             |                       |        |
|             |                       |             |                       |             |                       |            |                       |             |                       |             |                       |        |
|             |                       |             |                       |             |                       |            |                       |             |                       |             |                       |        |
|             |                       |             |                       |             |                       |            |                       |             |                       |             |                       |        |
|             |                       |             |                       |             |                       |            |                       |             |                       |             |                       |        |
| Description |                       |             |                       |             |                       |            |                       |             |                       |             |                       |        |
|             |                       |             |                       |             |                       |            | 1                     |             |                       |             |                       |        |

Fig. 31 GPS coordinates.

# **13 WARRANTY TERMS AND CONDITIONS**

- This Limited Warranty applies only to the FluorPen device. It is valid for one year from the date of shipment.
- If at any time within this warranty period the instrument does not function as warranted, return it and the manufacturer will repair or replace it at no charge. The customer is responsible for shipping and insurance charges (for the full product value) to PSI. The manufacturer is responsible for shipping and insurance on return of the instrument to the customer.
- No warranty will apply to any instrument that has been (i) modified, altered, or repaired by persons unauthorized by the manufacturer; (ii) subjected to misuse, negligence, or accident; (iii) connected, installed, adjusted, or used otherwise than in accordance with the instructions supplied by the manufacturer.
- The warranty is return-to-base only, and does not include on-site repair charges such as labor, travel, or other expenses associated with the repair or installation of replacement parts at the customer's site.
- The manufacturer repairs or replaces faulty instruments as quickly as possible; the maximum time is one month.
- The manufacturer will keep spare parts or their adequate substitutes for a period of at least five years.
- Returned instruments must be packaged sufficiently so as not to assume any transit damage. If damage is caused due to insufficient packaging, the instrument will be treated as an out-of-warranty repair and charged as such.
- PSI also offers out-of-warranty repairs. These are usually returned to the customer on a cash-on-delivery basis.
- Wear & Tear Items (such as sealing, tubing, padding, etc.) are excluded from this warranty. The term Wear & Tear denotes the damage that naturally and inevitably occurs as a result of normal use or aging even when an item is used competently and with care and proper maintenance.

# **14 TROUBLESHOOTING AND CUSTOMER SUPPORT**

In case of troubles and for customer support, please, visit <u>FAQ</u> on our websites, write to <u>support@psi.cz</u> or contact your local distributor.

# **15 APPENDIX**

#### **15.1 BATTERY PACK FOR MONITORING PEN**

**Battery pack** serves as an external power source for Monitoring Pen devices. The external battery provides power during long-term experiments.

![](_page_53_Picture_4.jpeg)

Please note that Monitoring Pen devices equipped with battery pack do not have internal battery, therefore it is not possible to use them without the battery pack.

#### 15.1.1 STANDARD BATTERY PACK

**Standard battery pack** (Fig. 32) is intended for the operation within temperature range from +10 °C to +40 °C. The operating time is up to 2 years (QY measurement every 1 hour). The pack includes battery case with rechargeable sealed lead acid battery (12Ah), charger, two types of cables (serial and device) and serial convertor.

![](_page_53_Picture_8.jpeg)

Fig. 32 Standard Battery Pack.

#### Connectors of Battery Pack (Fig. 33):

**FluorPen** - connects the Monitoring Pen to the battery. This connection is necessary for Monitoring Pen operation and data download, it provides power to the Monitoring Pen.

Serial - enables communication between Monitoring Pen and PC for control and data download.

Charger - allows for charging of the battery.

![](_page_54_Picture_1.jpeg)

Fig. 33 Connectors of Standard Battery Pack.

#### **Replacement of the Battery:**

#### If the battery needs to be changed follow these steps:

- 1. Unscrew 4 screws (in each corner of the battery casing) and remove the battery pack cover (Fig. 34a).
- 2. Disconnect the internal battery from the cables.
- 3. Place new battery inside the casing, connect it with the cables red cable with red and black cable with black marked connector (Fig. 34 b, c). Replace the cover.

![](_page_54_Picture_8.jpeg)

Fig. 34 Replacement of battery in a Standard Battery Pack.

#### 15.1.2 EXTENDED TEMPERATURE RANGE BATTERY PACK

**Extended temperature range battery pack** (Fig. 35) is intended for operation within temperature range from -40 °C to +60 °C. Operating time is up to 2 years (QY measurement every 1 hour). The pack includes battery case with non-rechargeable Li-SOCl2 battery (5.5Ah), two types of cables (serial and device) and serial convertor.

![](_page_54_Picture_12.jpeg)

Extended temperature range battery pack cannot be recharged. Spare battery is offered as additional accessory.

![](_page_55_Picture_1.jpeg)

Fig. 35 Monitoring Pen MP 100-A charged via Extended Temperature Range Battery Pack.

#### **Connectors of Battery Pack:**

**Device** - provides power connection between Monitoring Pen and the battery. This connection is necessary for Pen operation and data download.

Serial - enables communication between Monitoring Pen and the PC for control and data transfer.

#### **Replacement of the Battery:**

#### Follow these steps to replace the battery:

- 1. Remove 4 screws in the corner of the case and remove the battery pack cover (Fig. 36 a, b).
- 2. Disconnect the internal battery from the cable (Fig. 36 c).
- 3. Place the new battery inside the casing, connect it with the cable and replace the cover.

![](_page_56_Picture_1.jpeg)

*Fig. 36 Battery replacement for Extended Temperature Range Battery Pack.* 

#### 15.2 INSTALLATION AND OPERATION OF THE MONITORING PEN MP 100-A/B

#### 15.2.1 DEVICE CONTROL

To **turn on** the device connect the serial cable to the battery pack and pc.

The device **stays on** when the serial cable is connected.

The Monitoring Pen automatically **turn off** after serial cable disconnection.

**Protocol setting** is possible only using Online control in the FluorPen software.

**Multiprotocol** serves for automated measurement of predefined protocols in predefined time interval. After setting of multiprotocol disconnect the serial cable. The device automatically switches to standby mode, which saves the battery, and measures according to predefined setting. More information about the Multiprotocol are mentioned in chapter 11.2.3.

Online control enables checking of **battery status** (Fig. 37). The current battery voltage is shown as measured data in FluorPen software (Fig. 38).

![](_page_57_Figure_9.jpeg)

Fig. 37 Online control window enables checking of battery status.

| File De     | Pen          | Help                        |                    |                    |                    | _                  |   | × |
|-------------|--------------|-----------------------------|--------------------|--------------------|--------------------|--------------------|---|---|
| The De      | Untitled • 1 | rielp                       |                    |                    |                    |                    |   |   |
|             | Index        | 2                           | 3                  | 4                  | 5                  | 6                  |   |   |
|             | Time         | 11:01:20 24.8.2018          | 11:01:42 24.8.2018 | 11:01:46 24.8.2018 | 11:01:54 24.8.2018 | 11:02:02 24.8.2018 |   |   |
|             |              | Ft                          | Voltage [V]        | Voltage [V]        | Voltage [V]        | Voltage [V]        |   |   |
|             |              | 199                         | 6.25               | 6.25               | 6.25               | 6.25               |   |   |
|             |              | Backgr 14486<br>Flash 14685 |                    |                    |                    |                    |   |   |
|             |              |                             |                    |                    |                    |                    |   |   |
|             | Value        |                             |                    |                    |                    |                    |   |   |
|             |              |                             |                    |                    |                    |                    |   |   |
|             |              |                             |                    |                    |                    |                    |   |   |
|             |              |                             |                    |                    |                    |                    |   |   |
|             | Description  |                             |                    |                    |                    |                    |   |   |
|             | <            |                             |                    |                    |                    |                    | _ | > |
|             | Data Note    | BS                          |                    |                    |                    |                    |   |   |
| Device: Flu | uorPen       |                             | Version: 3.2       | .1.1 76 of 20971   | 52 Bytes used      |                    |   |   |

![](_page_58_Figure_2.jpeg)

![](_page_58_Picture_3.jpeg)

The minimal battery voltage is 4.9 V. The device does not work at lower voltage. Please find more information about the battery pack in chapter 15.1.

#### 15.2.2 DEVICE INSTALLATION

- 1. Connect the Monitoring Pen to the cable.
- 2. Place the Monitoring Pen under the water.
- 3. Connect the device cable to the battery pack.
- 4. For single measurement and multiprotocol setting connect the serial cable to the battery pack and pc.
- 5. Open the FluorPen software and connect the device (more details in chapter 11).
- 6. Set the protocol using the Online control and start the protocol.
- 7. Disconnect the serial cable. The device switches automatically to standby mode and measures according to preset protocol.
- 8. For data download connect the serial cable. Connection of serial cable cancels the multiprotocol measurement. Start the multiprotocol again for following measurement.

![](_page_58_Picture_14.jpeg)

Please note that only the Monitoring Pen and device cable are submersible.

#### **15.3 DETACHABLE LEAF CLIPS**

Detachable leaf clips are used with the FluoPen FP 110/D and PAR-FluorPen FP110/D for dark adaptation of the leaf before measurements of chlorophyll fluorescence. Multiple leaf clips may be placed on leaves in a closed position ahead of time to allow dark adaptation while measurements of other leaves proceed. Start with the clip in a closed position (metal screen covering the leaf). Attach the FluorPen probe to the clip by pressing it into the clip. Once the connection is secure, slide the metal screen to expose the leaf to the FluorPen's optical probe. Proceed with the measurements. See Fig. 39 for visual of the leaf clip in a closed and open position. Detachable leaf clips may be purchased in sets of 10.

![](_page_59_Picture_3.jpeg)

*Fig. 39 The detachable leaf clip in open (A) and closed (B) position.*